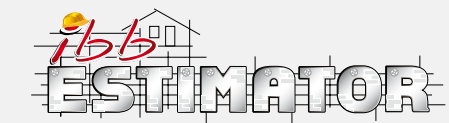

## website version step by step

## **MY OWN ESTIMATES**

How to create your Own library and work with My own estimates

This option allows the user to add own estimates based on IBB database or own input data. It is an option where you can create a database of your own estimates so you have access to your own library at anytime. This option allows you to:

- Use and change data in IBB estimates and save as your own
- · Create your own estimates

Log in to your account at www.ibbconstruction.co.uk

- 1. Click on icon Estimates and then click New
- 2. Step 1 in the left panel enables to personalise the estimate by adding title – click icon **Add title**
- Step 2 in the left panel enables to choose Your own estimates option from the Estimate libraries

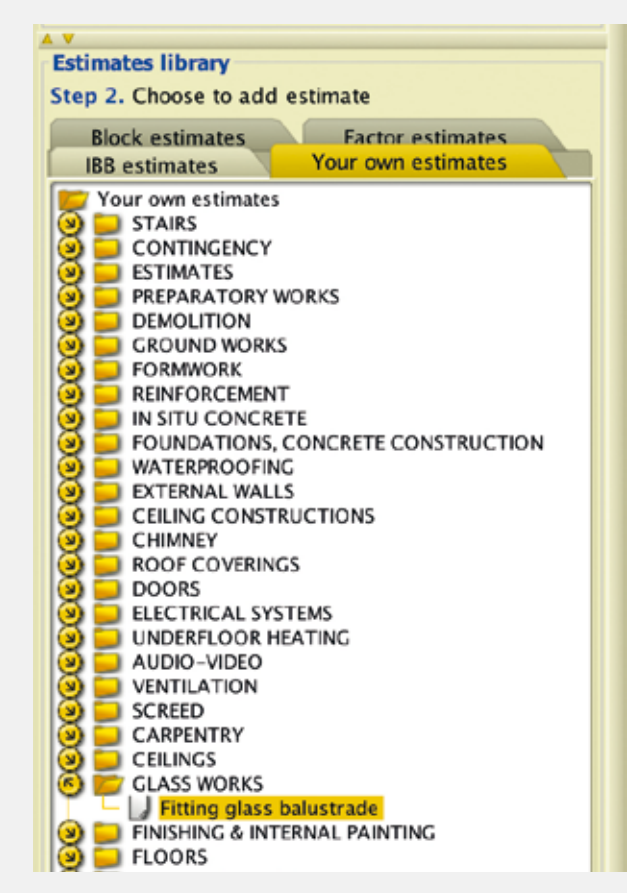

When you select the first estimation position, on screen you will see the notice to set the price.

| Step 3. Haraps your estin | -   |         |         |       |              |               |            |                  | Ean     | n wit   | h 181 |
|---------------------------|-----|---------|---------|-------|--------------|---------------|------------|------------------|---------|---------|-------|
| n n                       | - 1 |         |         | . 767 | O Com        | 🛞 aite        | orul Coose | Septy O          | -       | Profile | 0     |
|                           |     | \$ 1    | te kort | - ##  | \$ 100 10    | el - Your cen | 18 M       | L A Out          | nata 23 | A.M     | -     |
|                           | • • | ICTIONS | Cu      | TIONS | i and Subnet | -             | TICAVE Sub | sections and est | mari (  | -       | 1046. |
|                           |     |         |         |       | T see        | rike kovel    |            |                  |         |         |       |

Press icon Your own to set your price level or choose icon IBB if you would like to base your estimation on IBB data.

If you select **Your own** on screen you will be able to work on rates, profits and additional costs that you have set up on your own in **My own estimates** or during the calculation. Your data is highlighted in yellow.

In both **IBB** and **Your own** options you can manage data during the calculation. You are able to change the data in icons by double click- for instance you can alter the price by double clicking on price or labour wage icon. In another option you can click **Add** icon to add any details of labour, material and plant & tools to your calculation. You will be asked to accept the change- click **Yes** and your estimation will be updated.

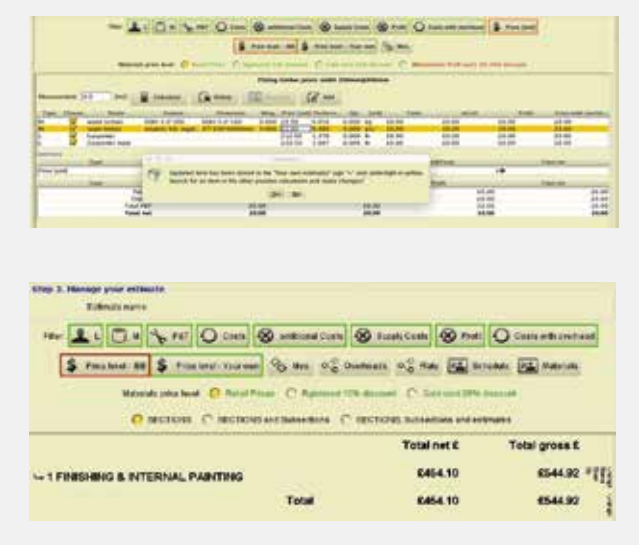

In the first step choose the category of estimations that you are interested in, for instance finishing and internal painting. Another option available in **My own estimates** is the possibility to add your own positions and data to the library. Click icon **My own estimates** in the left top panel.

| Estimate   | s Your account | Your own estimate | es Help              |  |  |
|------------|----------------|-------------------|----------------------|--|--|
|            |                | Labour            | ofreeh IL Chart      |  |  |
| E Sav      | e 🔳 Save as    | Material          |                      |  |  |
| Your est   | timate         | Plant&Tools       | lanage your estimate |  |  |
| Step 1.    | Add title      | Estimate          | Estimate name:       |  |  |
| Table view |                | Menu              |                      |  |  |
|            | Tree view      | Filter:           | L M S P              |  |  |

You are now allowed to add any own data of Labour, Materials or Plant & Tools. This data can be used in your estimation. Initially you will have an empty folder, but when you fill your data you will be able to work on them. You are able to add any new details by clicking icon **Add** and input your data. Remember to **Save** your details.

|             |           |             |             | 1.04    |           | Hoteline." |           |           |               |           |
|-------------|-----------|-------------|-------------|---------|-----------|------------|-----------|-----------|---------------|-----------|
|             |           | filer       |             |         |           |            |           | Q Search  |               |           |
| Bare        | This was  | Feature     | -           | Deseman | Detersio. | - Dest     | Line) and | True out. | . Lines of an | Pools INC |
| umywalka    | basin.    | ceramicone  | 65cm        | 1.01    |           | 542        | pci       | 125.0     | 12            | 15        |
| willight E  | alamona   | and the     | profit Hert |         |           |            |           | 750.0     | 10            | 0.        |
| okannik     | coping    |             | contrete    | 110.4m  | 110.4m    | 528        | pes.      | 30.0      | 10            | 15        |
| balantad.   | glass bal |             |             |         |           | m2         | #12       | 200.0     | 10            | 15        |
| folia DPC 1 | DPC 1     | publication | pulphini    | 100mm*  | polythese | 1          | 1         | 2.55      | 11            | 11        |
| balant ad   | glass bal |             |             |         |           | m2         | m2        | 300.0     | .0            | 0         |
| monds"-     | conter wi | alumniony   | abrent      | 3.0m    | 3.0m      | AR         | .pc)      | 3.0       | 11            | n         |
|             |           |             |             |         |           | 10         |           | a man     | 10.0          | -         |
|             |           |             |             |         |           | 1.1        |           | ×         | 1000          | a loss    |

To change the price or any other details double click on icon, amend it and click  $\ensuremath{\textit{Save}}$ 

|                   |            |           |              |            |          | 1    | ANNE . | C Deser | h   | a sere | Cites |
|-------------------|------------|-----------|--------------|------------|----------|------|--------|---------|-----|--------|-------|
| prizedo           | phiq-it s  | podynia.  | flush single | 104        | 104      | sun. | per    | 6.0     | 10  | 0      | -     |
| bateria n         | more Nr    | Kalot IV  | Kalor        | d2 centa   | wait mou | 101  | .90    | 129.0   | 10  | 0      |       |
| bateria w         | bathub     | NoFyt     | Nefrys.re    | Midd's     |          | \$25 |        | 150.0   | 10  | 0      |       |
| bateria zt        | sink batt  | Kalint m  | Kaloyt nr    | ungefit ca |          | 121  | pea    | 100.0   | 10  | 0      |       |
| batteria u        | wash-ba    | Nefryi er | Nefryt re    | jedhisch   |          | 528  | 005    | 150.0   | 10  | 0      |       |
| Internation (INC) | WC solles  | kompakt   |              |            |          | 525  |        | 150.0   | 10  | 0      |       |
| wanna ak          | plautics b | akrylows  | acrylic      | £700x79    | 1700'70  |      | (pera  | 250.0   | 10  | 0      |       |
| areywalk          | fance wat  | Libra 17  | LOID 17.     | \$4 x 38   | 50 x 38  | 101  | 80     | 255.0   | 310 | 0      |       |

## **IMPORTANT!** Do not forget to set overhead and profit.

Same amendments can be done with all options - Labour, Materials, Plant & Tools.

If you would like to build your own estimate position choose icon Your own estimates and click Estimate in the left top panel.

| Estimates | s Your account | Your own estimate  | es Help             |
|-----------|----------------|--------------------|---------------------|
| 💾 Sav     | e 💾 Save as    | Labour<br>Material | efresh              |
| Your est  | imate          | Plant&Tools        | anage your estimate |
| Step 1.   | Add title      | Estimate           | Estimate name:      |
| T         | ableview       | Menu               |                     |
|           | Tree view      | Filter             | 👤   🦳 м 🔍 РАТ       |

Add estimate position by inputting name and units.

|   |   | Mar test                  | 1.00(E) 410 | Jarel  | Name on                | Name                      |
|---|---|---------------------------|-------------|--------|------------------------|---------------------------|
|   |   | IRE automates             | pci         | pcs    | Fitting consumer unit  | Retaining consummer unlik |
|   |   | IBE estimates             | ed.         | 102    | Correte pads           | Coneste pads              |
|   | 4 | Your own estimates        | SHE         | kpl    | Contingences           | viegraewidaure w          |
|   |   | IRE excernates            | #2          | 102    | Damp proof ments       | have born memb            |
|   |   | IRE estimates             | #12         | m2.    | FITTING WALL MEM       | STEING WALL NEM           |
|   |   | ISS extimates             | m1          | m3     | Grab out concrete f    | Graib out concrete f      |
| _ |   | IBB estimates             | #2          | m2     | Fitting roof tiles     | (kiadurie dachowk)        |
|   |   | IBE estimates             | ed -        | .443   | Hand ground works      | tand ground works         |
|   |   | IDE extension             | - 83        | =1     | foundation concrete    | bundation concrete        |
|   |   | Your own estimates        | pcs .       | 141    | Concrete piles         | tale betonowe             |
|   |   | IBB astimates             | ed          | m7     | Zni daddeg             | Takele cyritose           |
|   |   | <b>Vour own estimates</b> | 100         | kpl    | Scafuld                | Rontas rutowanta          |
|   |   | IN extension              | 2071        | punkt  | Telephone installation | maailacja telefonicz      |
|   |   | ISS externates            | post        | punkt  | Data astaliation       | estalacia komputer        |
|   |   | III estimates             | flat        | tiokal | Access control system  | lotess control system     |
|   |   | ISE extimates             |             | -      | Fitting skirtings      | formag Ratew pi.po        |
|   |   | till extenses.            | 901         | ut     | Fiting roofight        | formas ukra dacho         |
|   |   | III extension             |             | 10     | Fitting windows ma     | Norta detali okseni       |
|   |   | ISE extimates             | *           | -      | Painting skirting      |                           |

## **IMPORTANT!** Set the proper unit of estimate.

To manage properly your estimate it is required to Save each step. Now you are able to Manage your item cost calculations - press the icon.

You can add all required data LMP&T to your estimate position from your own library. Set the performance unit accordingly.

|                             | The second                                                                                                    | 10 C                                                                                                    |                                                                                                    |                                                                                                    |
|-----------------------------|----------------------------------------------------------------------------------------------------|----------------------------------------------------------------------------------------------------|----------------------------------------------------------------------------------------------------|----------------------------------------------------------------------------------------------------|
| bas neer to add             |                                                                                                    |                                                                                                    |                                                                                                    |                                                                                                    |
| NATE:                       | Feature                                                                                                    | Rate / Pro                                                                                                    | * Civit Jy                                                                                                    | <ul> <li>Houfe (hd)</li> </ul>                                                                                                    |
| stand kitchen cabinet       | b/a csen \$0'#2*45cm                                                                                                    | 120.0                                                                                                    | - 24                                                                                                    | 6                                                                                                    |
| hong kitchen cabinet        | fue tun                                                                                                    | 80.0                                                                                                    | 20                                                                                                    | 0                                                                                                    |
| Rang Kechen cabinet         | nul nul                                                                                                    | 90.0                                                                                                    | 30                                                                                                    |                                                                                                    |
| emulsion acrylo-latex paint | Akryl W Plus 101                                                                                                    | 50.0                                                                                                    | 28                                                                                                    | . 6                                                                                                    |
| warnish                     | plage 2.5%                                                                                                    | 60.0                                                                                                    | 10                                                                                                    | 0                                                                                                    |
| enamel paint                | underspat 2.5kr                                                                                                    | 50.0                                                                                                    | 39                                                                                                    |                                                                                                    |
| enamel paint                | gless 2.5m                                                                                                    | \$0.8                                                                                                    | 50                                                                                                    |                                                                                                    |
| roofight                    | nul Led                                                                                                    | 300.0                                                                                                    | 1.20                                                                                                    | 10                                                                                                    |
| facing brick                | yrites 215'102.5'65mm                                                                                                    | 0.63                                                                                                    | 30                                                                                                    | 0                                                                                                    |
| woodent window              | saflwood, catemant 1000/1000                                                                                                    | 700.0                                                                                                    | 28                                                                                                    | 0                                                                                                    |
| aluminium window - m2       | Heroal 965 mer 3.0m2                                                                                                    | \$000.0                                                                                                    | 18                                                                                                    |                                                                                                    |
| Labourer 1                  |                                                                                                    | 6.0                                                                                                    | 0.5 70                                                                                                    | 40                                                                                                    |
|                             |                                                                                                    |                                                                                                    |                                                                                                    |                                                                                                    |
|                             |                                                                                                    |                                                                                                    |                                                                                                    |                                                                                                    |
|                             |                                                                                                    |                                                                                                    |                                                                                                    |                                                                                                    |
|                             |                                                                                                    |                                                                                                    |                                                                                                    |                                                                                                    |
|                             |                                                                                                    |                                                                                                    |                                                                                                    |                                                                                                    |
|                             | None<br>that kinnere cabinet<br>Nang kitaden sabinet<br>emulsion anzhu-iston pant<br>warsinh<br>emunet pant<br>emunet pant<br>emunet pan | Name         Feature           Marce Roberts         Nones 69/27-85 cm           Nang Roberts opstenet         null will will employees opstenet           mang Roberts opstenet         null will average and will will employees opstenet           employees anthre-lates point         Anny Will Pio 501           wwrithith         that yield by 2.5 fm           emanel paint         galaxies 2.5 fm           emanel paint         galaxies 2.5 fm           examel paint         galaxies 2.5 fm           examel paint         galaxies 2.5 fm           examel paint         galaxies 2.5 fm           examel paint         galaxies 2.5 fm           examel paint         galaxies 2.5 fm           examel paint         galaxies 2.5 fm           examel paint         galaxies 2.5 fm           examel paint         galaxies 2.5 fm           examel paint         galaxies 2.5 fm           examel paint         galaxies 1.5 fm           examel paint         galaxies 1.5 fm           examel paint         galaxies 1.5 fm           examel paint         galaxies 1.5 fm           frequences 1.5 fm         fm           fm         fm           fm         fm           fm         fm | Name         Feature         Feature         Name         Feature         Name         Name | Name         Future         Future         Run / Proc.         Con 31           Name lander indexen calment         mil nul         60.6         80         80           Name lander indexen calment         mil nul         50.6         80         80           memulasia anzhe-lates gane         Anzyli W Faz 10         50.6         80         80           wenshin         statue 7.58         60.6         80         80           warant gane         audresza 2.18         50.6         80         80           warant gane         audresza 2.18         50.6         80         80           wordykte         miller 2.151         50.0         80         80           wordykte         miller 2.51         50.0         80         80           wordykte         miller 2.51         50.0         80         80         80         80         80         80         80         80         80         80         80         80         80         80         80         80         80         80         80         80         80         80         80         80         80         80         80         80         80         80         80         80         80 |

Click **Menu** button to add or edit a catalogue/sub-catalogue or to assign to position estimate. Click **Save** button to upload details to your estimate position.

After you click **Menu** button, in next step you are able to create your own catalogue or choose one of existing **IBB** catalogues by clicking **Assign** button.

| Extension     |                                                                                                    |                                   |                                      |      |
|---------------|----------------------------------------------------------------------------------------------------|-----------------------------------|--------------------------------------|------|
| 🙁 🔛 PREPARA   | ATORY WORKS                                                                                                    |                                   |                                      |      |
| 🛞 📁 DEMOLT    | ricon .                                                                                                    |                                   |                                      |      |
| 🙁 🔜 CROUND    | a works                                                                                                    |                                   |                                      |      |
| CANADON U     | RK.                                                                                                    |                                   |                                      |      |
| - U starfold  | CEMENT .                                                                                                    |                                   |                                      |      |
| 00 🔛 AL SELLO | CONCRETE                                                                                                    |                                   |                                      |      |
| HOLNOA        | TIONS, CONCRETE CONSTRUCTION                                                                                                    | N                                 |                                      |      |
| WATERS        | SICOTING .                                                                                                    |                                   |                                      |      |
| CO CO EXTERN  | AL MALLS                                                                                                    |                                   |                                      |      |
| CELINC        | CONSTRUCTIONS                                                                                                    |                                   |                                      |      |
| STEELING      | ORKS                                                                                                    |                                   |                                      |      |
| 40 ED 8000 ST | RUCTURE                                                                                                    |                                   |                                      |      |
| 🕞 😂 Rat n     | out enumers                                                                                                    |                                   |                                      |      |
| O D Pach      | ed sof structure                                                                                                    |                                   |                                      |      |
| Roof          | sheeting                                                                                                    |                                   |                                      |      |
| 00 STARS      | Sec. 24                                                                                                    |                                   |                                      |      |
| CHIMNE        | 8                                                                                                    |                                   |                                      |      |
| ADOF CO       | OVERINGS.                                                                                                    |                                   |                                      |      |
| O D INTERNA   | AL WALLS                                                                                                    |                                   |                                      |      |
| WINDOW        | 6                                                                                                    |                                   |                                      |      |
| DOCHS         |                                                                                                    |                                   |                                      |      |
| DRAMA         | CE CONTRACTOR CONTRACTOR                                                                                                    |                                   |                                      |      |
| WATER 1       | Autory system                                                                                                    |                                   |                                      |      |
| CO DI RAPHIN  | TER SYSTEMS                                                                                                    |                                   |                                      |      |
| 🔞 🖨 ELECTRA   | CAL SYSTEMS                                                                                                    |                                   |                                      |      |
| CO D HEATING  | 5-                                                                                                    |                                   |                                      |      |
| UNDER!        | OOR HEATING                                                                                                    |                                   |                                      |      |
| GAL CAS SUP   | PEY                                                                                                    |                                   |                                      |      |
| D-mount       | 1975 S                                                                                                    |                                   |                                      |      |
| - la suran    | and the second second se |                                   |                                      |      |
|               | And rates or the rates                                                                                                    | The Educational States and States | Analy Analysi to possible a standard | Chue |

Important! Click SAVE button and REFRESH to load your amendments.

CUT HERE AND SAVE